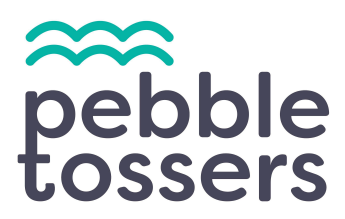

### **Membership Guide**

| 1. Types of Memberships   | 1 |
|---------------------------|---|
| 2. Additional Information | 2 |
| 3. Verify Membership      | 3 |
| 4. Cancel Membership      | 3 |

## **<u>1. Types of Memberships</u>**

Joining as a member gives you access to all Pebble Tossers service projects. We carry three types of memberships:

- Family Memberships up to 5 people for an annual cost of \$159
- Individual Memberships for an annual cost of **\$50**
- Scholarship Memberships waived individual and family memberships

Individual members who wish to upgrade to a Family Membership may do so under their Current Subscriptions found in the Payment Settings. **Please click here for more.** 

|   | Item                                                                                                    | Price    |
|---|----------------------------------------------------------------------------------------------------|----------|
| 0 | Individual Adult Membership                                                                                                 | \$50.00  |
| 0 | Family Leader (Parent, Guardian or Adult Family Member) Membership<br>Family Membership includes access for up to 5 people. | \$159.00 |
| 0 | Individual Youth (13-17) Membership                                                                                         | \$50.00  |
| 0 | <b>Upgrade to Family Membership</b><br>Move from an Individual membership to a Family Membership                            | \$109.00 |
| 0 | Scholarship Membership                                                                                                    | \$0.00   |

The Pebble Tossers payment system uses Stripe, a secure third-party payment processor. If you need to update your payment details, please review our **Account Set-Up Guide** for more information.

### **2. Additional Information**

After you select your membership option and fill in the payment details, please complete the requested information, such as:

- Gender
- Date-of-birth
- Contact information
- Parent/guardian information
- Sign the Pebble Tossers Volunteer Agreement form

Individual youth are recommended to fill in their parent/guardian information and emergency contact information when joining as a member.

Parent/Guardian Information

| Name                | Relationship        | Mobile # |  |
|---------------------|---------------------|----------|--|
|                     |                     |          |  |
| Emergency Contact * |                     |          |  |
| Name                | Choose relationship | Phone #  |  |

# 3. Verify Membership

Complete your membership by reviewing and checking off the **Pebble Tossers Volunteer Agreement form**. After clicking the **Continue** button, expect an email welcoming you to the Pebble Tossers community. Confirm your membership from the email and you can start signing up for service projects immediately!

Volunteer Agreement

I acknowledge that I have read the Volunteer Agreement and agree to abide by all volunteer policies and procedures set by the Pebble Tossers. \*

#### **4. Cancel Membership**

Navigate to the **HOME DASHBOARD**. Click on the **JOINED** button to reveal the Membership Drop-Down. Click **CANCEL MEMBERSHIP** to complete the action. You will receive an email confirming your cancellation and your credit card will no longer be charged.

**Please Note:** Canceling your membership before your renewal date limits access to the Service Calendar. Your data, including service hours and project registrations, will not be affected by the cancellation and will remain accessible to view and download.

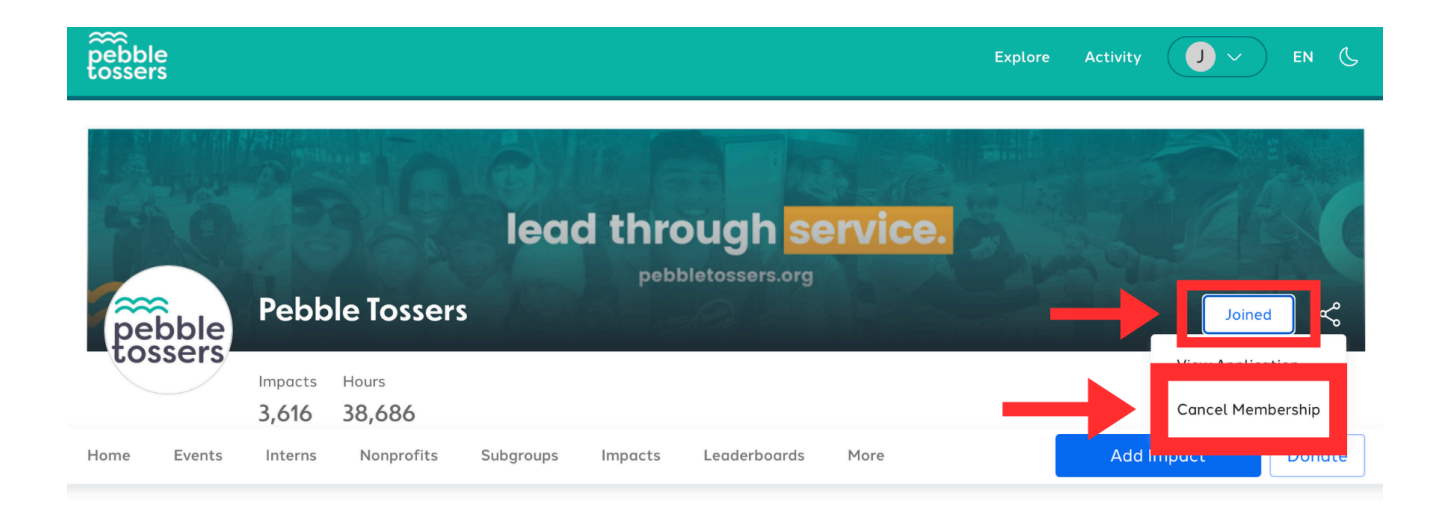

Page 3: updated 6/25/2024